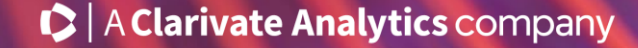

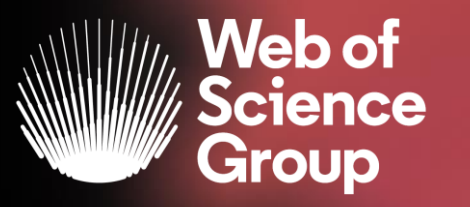

# Formación online sobre la Web of Science

#### Módulo B dirigido a los investigadores

Curso B1 – Buscar la producción científica de un autor y ver la importancia de los perfiles en Publons

16 de abril del 2020

Formadora: Anne Delgado

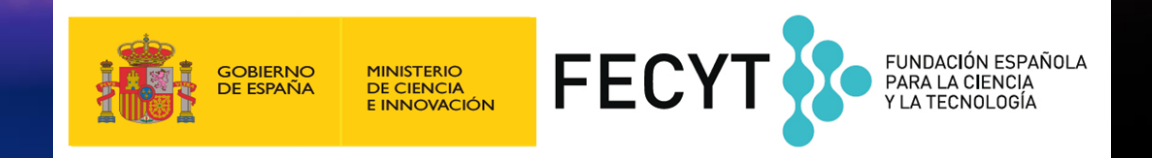

•

- Buscar la producción científica de un autor
  - » Búsqueda básica por nombre
  - > Búsqueda básica por identificador
- Los perfiles de los investigadores en Publons
  - > ¿Por qué Publons?
  - > El perfil completo de un investigador
  - > Como crear y actualizar mi perfil

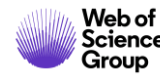

- Buscar la producción científica de un autor
  - Búsqueda básica por nombre
  - > Búsqueda básica por identificador
- Los perfiles de los investigadores en Publons
  - ¿Por qué Publons?
  - > El perfil completo de un investigador
  - > Como crear y actualizar mi perfil

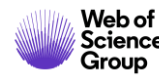

#### Búsqueda básica por nombre de autor

|                                                    |                                                                                                    | Seleccionar una base de datos Colección principal de Web of Science -                                                                                                    | P Claim your publications<br>Track your citations                                                                                                    |
|----------------------------------------------------|----------------------------------------------------------------------------------------------------|----------------------------------------------------------------------------------------------------|----------------------------------------------------------------------------------------------------|
| Ejemplo 1 – Búsqueda básica<br>por nombre de autor |                                                                                                    | Búsqueda básica       Nota - Hasta 2006, sólo se indexaban los apellidos con la in         Nieto J*                                                                                                    | Iniciales de los nombres         Buscar       Sugerencias de búsqueda                                                                                                    |
|                                                    | Resultados: 2.907<br>(de Colección principal de Web of Science)                                                         | Ordenar por: Fecha ↓ F Veces citado Uso Relevancia Más ↓                                                                                                    | Autor<br>Busca en estos campos: Autores o<br>Autoría conjunta. En Autores, ingrese<br>primero el apellido seguido de un<br>espacio y de las iniciales del autor.<br>Ejemplo: |
|                                                    | <ul> <li>Ver registros de dutor por:<br/>nieto j*</li> <li>Buscó: AUTOR: (Nieto J*)Más</li> <li>Crear alerta</li> </ul> | <ul> <li>□ Seleccionar página</li> <li>□ Exportar</li> <li>Agregar a la lista de registros marcados</li> <li>1. A fixed-point theorem for monotone nearly asymptotically nonexpansive mappings</li> <li>Por: Aggarwal, Sajan; Uddin, Izher; Nieto, Juan J.</li> </ul> | johnson m*<br>Más información                                                                                                    |
|                                                    | Refinar resultados Buscar en resultados de Q                                                                            | 91 Fecha de publicación: DEC 2019         Ver abstract ▼         2. The design of a hold-off device to improve the lateral comfort of rail vehicles         Des Visales, ladi desses tail                                                                             | mejor forma de buscar<br>icaciones de un autor                                                                                                    |
|                                                    | Filtrar resultados por:                                                                                                 | Por: Vinolas, Jordi; Alonso, Asir; Nieto, Javier; et al.<br>VEHICLE SYSTEM DYNAMICS - votament of Trainero: 11 Páginas: 1666-1684 Fecha de publicación: NOV 2 2019<br>Texto completo de la editorial Ver abstract -<br>3. Aspects of (4+4)-Kaluza-Klein type theory   |                                                                                                    |
| Web of<br>Science<br>Group                         | Refinar                                                                                                    | Por: <mark>Nieto, J</mark> . A.; Madriz Aguilar, J. E.<br>THE SECTORING A Volumen: 94 Número: 11 Número de artículo: 115303 Fecha de publicación: NOV 2019                                                                                                    | 4                                                                                                    |

#### ¿Qué es la desambiguación del autor?

La ambigüedad del nombre es un problema frecuente en la comunidad académica:

- Diferentes investigadores publican bajo el mismo nombre
- Los investigadores individuales publican bajo varios nombres
- Los idiomas y las convenciones de nomenclatura cultural presentan desafíos adicionales.

La desambiguación del autor es un proceso que tiene como objetivo encontrar todas las publicaciones que pertenecen a un autor determinado y distinguirlas de las publicaciones de otros autores que comparten el mismo nombre.

> HECHO: Apenas una centena de apellidos puede representar más del 85% de los 1.300 millones de ciudadanos de la Republica China. Los tres primeros, Wang, Li y Zhang, cubren más del 20% de la población.

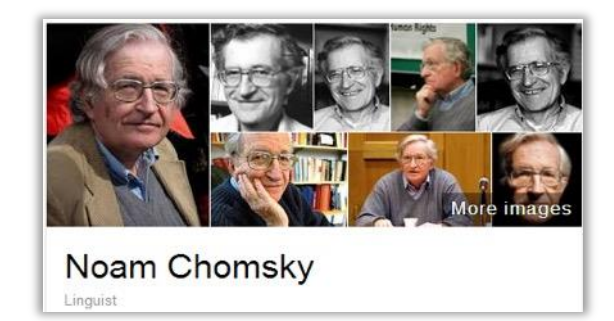

Also published as:

- Avram Noam Chomsky
- N. Chomsky
- نعوم تشومسکي •
- נועם חומסקי

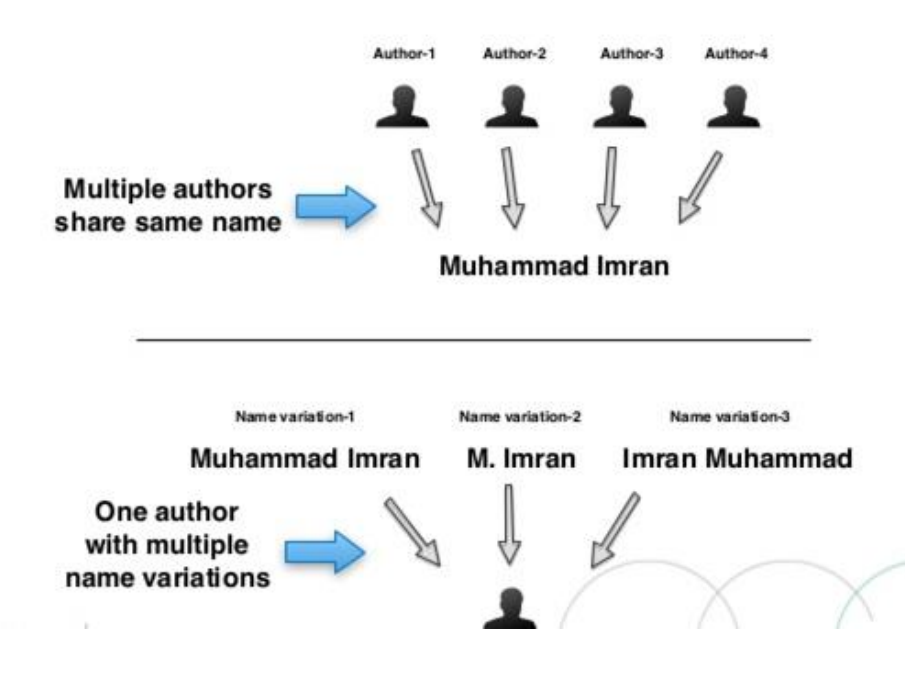

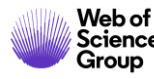

#### Pioneros en el camino

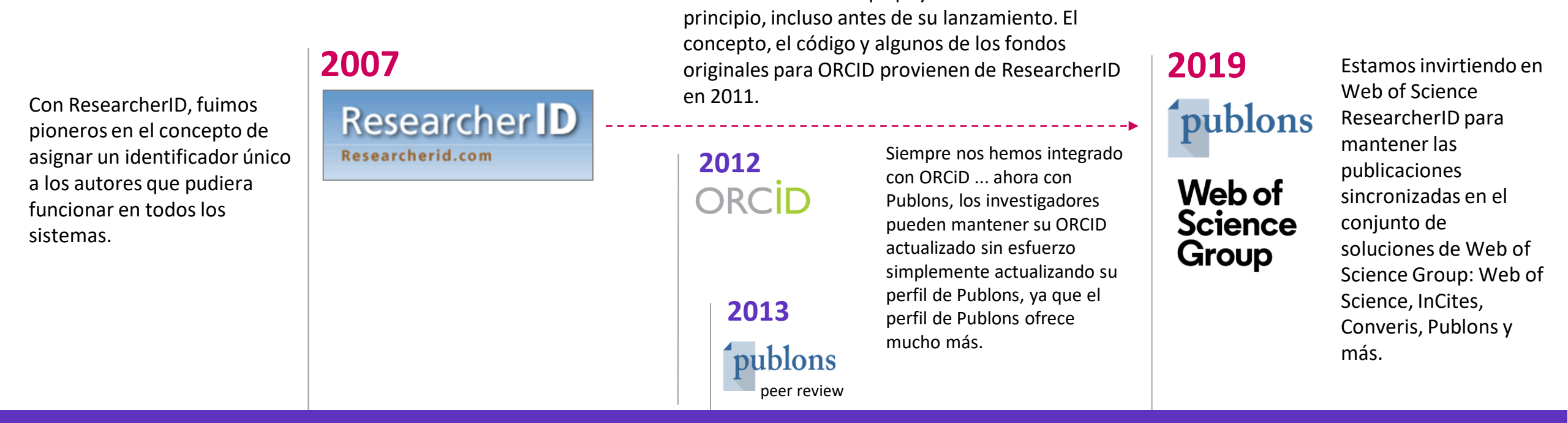

Web of Science Group apoyó a ORCID desde el

AHORA hemos introducido verdaderos "registros de autores" en la *Web of Science*, y *Web of Science ResearcherID* es el único identificador que garantizar el descubrimiento directo de este autor en cualquier momento.

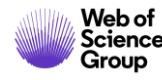

•

- Buscar la producción científica de un autor
  - > Búsqueda básica por nombre
  - > Búsqueda básica por identificador
- Los perfiles de los investigadores en Publons
  - ¿Por qué Publons?
  - > El perfil completo de un investigador
  - > Como crear y actualizar mi perfil

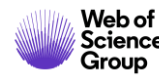

## Búsqueda básica por identificador

| publons BRO                                                                             | wse community faq Q                                                                                                | LOG IN REGISTER                                                                         |         |                                         |                                                                                                    |
|-----------------------------------------------------------------------------------------|----------------------------------------------------------------------------------------------------|-----------------------------------------------------------------------------------------|---------|-----------------------------------------|----------------------------------------------------------------------------------------------------|
| Home + Researchers + Jua                                                                | an J. Nieto                                                                                                    |                                                                                         |         |                                         |                                                                                                    |
| JN                                                                                      | Juan J. Nieto          Highly cited       Top peer reviewer         University of Santiago De Compostela           | Web of Science ResearcherID<br>B-1729-2010<br>Ejemplo 2 – Búsque                        | da bá   | ásica por identificado                  | r de autor                                                                                                    |
|                                                                                         | PUBLICATIONS TOTAL TIMES CITED H-INDEX 304 11,218 55 <sup>©</sup>                                                  | VERIFIED REVIEWS 73 Seleccionar una base de datos Colección principal de Web of Science |         | -                                       | P Claim your publ<br>Track your citat                                                                                                    |
| <ul> <li>Summary</li> <li>Metrics</li> <li>Publications</li> <li>Recriptions</li> </ul> | Research Fields<br>ANALYSIS APPLIED MATH BIOINFORMATICS AND COMPUTA<br>MATHEMATICAL MODELING MATHEMATICAL SCIENCES | Búsqueda básica Búsqueda de autores <sup>BETA</sup> Búsqueda de referencia citada       | Búsqueo | da avanzada Búsqueda de estructura      |                                                                                                    |
|                                                                                         | Identifiers<br>Web of Science ResearcherID <sup>®</sup> B-1729-2010<br>ORCID 0000-0001-8202-6578                   | B-1729-2010<br>Período de tiempo                                                        | Ø       | Identificadores de autores              | Buscar Sugerencias de búsqued:<br>Identificadores de autores<br>Busca en ResearcherID y los<br>identificadores OPCID de Web of                        |
|                                                                                         |                                                                                                    | Todos los años (1900 - 2019) ▼<br>MÁS AJUSTES ▼                                         |         | Conferencia<br>Tipo de documento<br>DOI | Science. Se buscarán documentos<br>creados por investigadores con ese<br>ResearcherID o identificador ORCID<br>de Web of Science.<br><i>Ejemplos:</i> |
| Web of<br>Science                                                                       |                                                                                                    |                                                                                         |         | Número de concesión                     | A-1009-2008<br>0000-0003-3768-1316<br>8                                                                                                    |

#### Búsqueda básica por identificador

|                                                                      | Ejemplo 2 – Búsqueda básica por identificador de aut                                                                                                    | tor                                                                        |
|----------------------------------------------------------------------|----------------------------------------------------------------------------------------------------|----------------------------------------------------------------------------|
| <b>Resultados: 303</b><br>(de Colección principal de Web of Science) | Ordenar por: <u>Fecha ↓</u> Veces citado Conteo de uso Relevancia Más <del>▼</del>                                                                                         |                                                                            |
| Buscó: IDENTIFICADORES DE AUTOR<br>ES: (B-1729-2010)Más              | □ Seleccionar página                                                                                                    | Analizar resultados                                                        |
| 🔔 Crear alerta                                                       |                                                                                                    | Crear n ic de citas                                                        |
| a mejor forma de buscar                                              | <ol> <li>Necessary and sufficient conditions for the existence of non-constant solutions generated by impulses of second order BVPs with convex potential</li> </ol>       | Veces city<br>(en la Colecci, principal<br>de Web of Science)              |
| publicaciones de un auto                                             | Por: Bai, Liang; Dai, Binxiang; Nieto, Juan J.<br>ELECTRONIC JOURNAL OF QUALITATIVE THEORY OF DIFFERENTIAL EQUATIONS Número: 1 Páginas: 1-13<br>Fecha de publicación: 2018 | Conteo de uso 🗸                                                            |
| Buscar en resultados de Q                                            | ∂ Texto completo gratuito y de la editorial Ver abstract ▼                                                                                                    |                                                                            |
| Filtrar resultados por:                                              | 2. Analytical Solutions for Multi-Time Scale Fractional Stochastic Differential Equations Driven by Fractional Brownian Motion and Their Applications                      | <b>Veces citado: 5</b><br>(en la Colección principal<br>de Web of Science) |
| 🗌 👌 Acceso Abierto (139)                                             | Por: Ding, Xiao-Li; Nieto, Juan J.<br>ENTROPY Volumen: 20 Número: 1 Número de artículo: 63 Fecha de publicación: JAN 2018                                                  | Conteo de uso 🗸                                                            |
| Refinar                                                              | ∂ Texto completo gratuito y de la editorial Ver abstract ▼                                                                                                    |                                                                            |
| Años de publicación 🔺                                                | 3. Approximating Solution of Fabrizio-Caputo Volterra's Model for Population Growth in a Closed System by<br>Homotopy Analysis Method                                      | Veces citado: 1<br>(en la Colección principal<br>de Web of Science)        |
| <ul> <li>2017 (23)</li> <li>2016 (12)</li> <li>2015 (20)</li> </ul>  | JOURNAL OF FUNCTION SPACES Número de artículo: 3152502 Fecha de publicación: 2018<br>Texto completo gratuito y de la editorial Ver abstract                                | Conteo de uso 🗸                                                            |

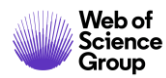

#### Analizar la producción científica de un autor

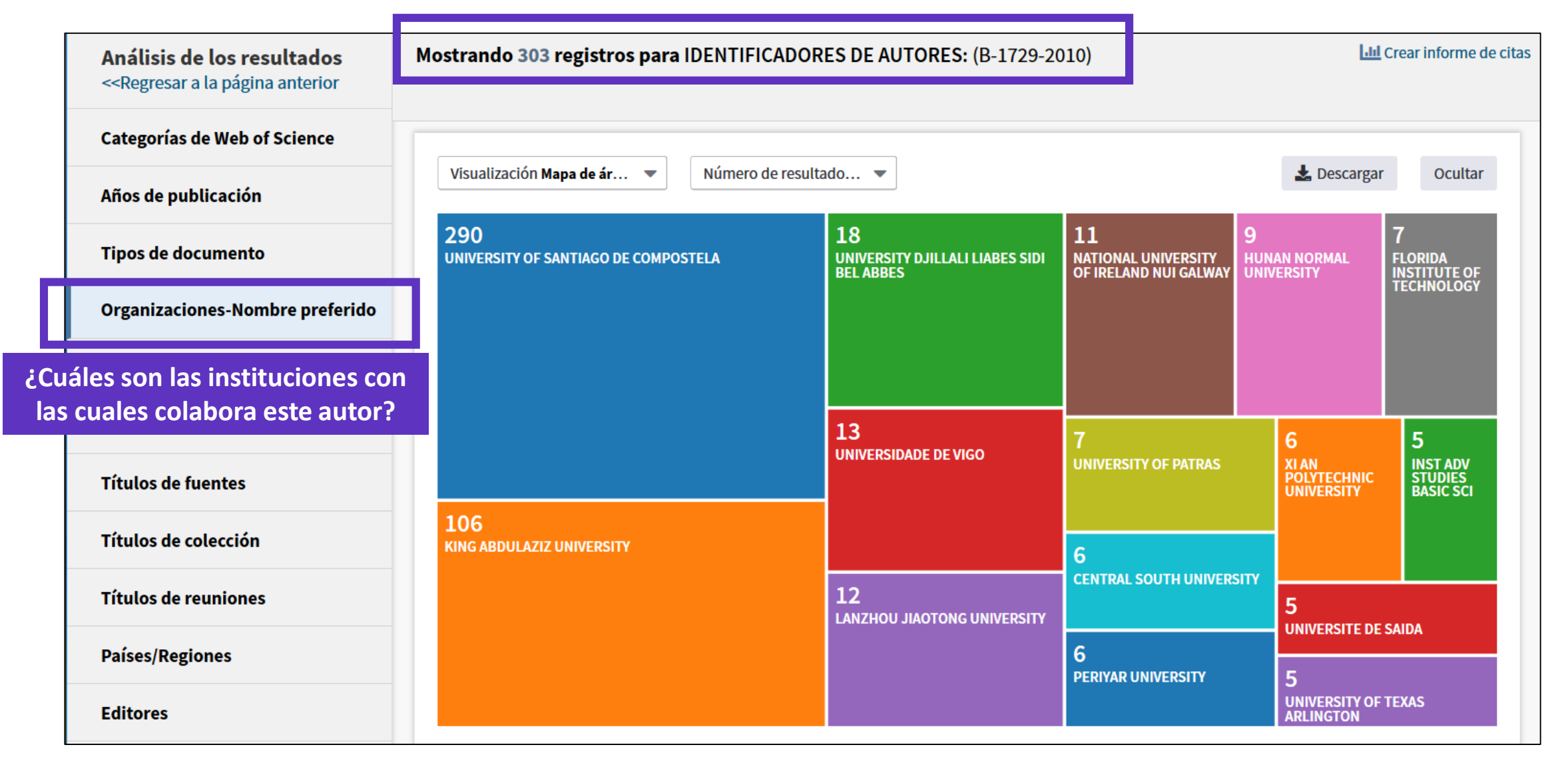

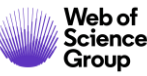

#### Analizar la producción científica de un autor

| Análisis de los resultados                                                                                   | Mostrando 303 registros para IDENTIFICA       | DORES DE AUTORES: (B-1729-2010)                       |                                      | Lad                                         | Crear informe de cita                                |
|----------------------------------------------------------------------------------------------------|-----------------------------------------------|-------------------------------------------------------|--------------------------------------|---------------------------------------------|------------------------------------------------------|
| < <regresar a="" anterior<="" la="" página="" th=""><th></th><th></th><th></th><th></th><th></th></regresar> |                                               |                                                       |                                      |                                             |                                                      |
| Categorías de Web of Science                                                                                 |                                               |                                                       |                                      |                                             |                                                      |
| Años de publicación                                                                                          | Visualización Mapa de ár   Número de r        | esultado 🔻                                            |                                      | 📩 Descarga                                  | r Ocultar                                            |
| Tipos de documento                                                                                           | 99<br>EUROPEAN UNION EU                       | 47<br>NATIONAL NATURAL SCIENCE FOUNDATION<br>OF CHINA | 12<br>SPANISH MINISTRY<br>OF ECONOMY | <b>12</b><br>XUNTA DE GALICIA<br>AND FEDER  | 11<br>MINISTRY OF<br>SCIENCE AND                     |
| Organizaciones-Nombre preferido                                                                              |                                               |                                                       | COMPETITIVENESS                      |                                             | SPAIN MICINN                                         |
| Entidades financiadoras                                                                                      |                                               |                                                       |                                      |                                             |                                                      |
| ¿Cuáles son los organismos                                                                                   | 58<br>XUNTA DE GALICIA                        | 23                                                    |                                      |                                             |                                                      |
| que financian la investigación<br>de este autor?                                                             |                                               | MINISTERIO DE ECONOMIA Y<br>COMPETITIVIDAD OF SPAIN   | 6<br>HUNAN PROVINCIAL                | 5<br>MINISTRY OF                            | 5<br>PROGRAM FOR                                     |
| Títulos de colección                                                                                         |                                               |                                                       | EDUCATION<br>DEPARTMENT              | EDUCATION<br>CHINA                          | NEW CENTURY<br>EXCELLENT<br>TALENTS IN<br>UNIVERSITY |
| Títulos de reuniones                                                                                         | 49<br>MINISTRY OF EDUCATION AND SCIENCE SPAIN |                                                       | 6                                    | _                                           | NCET                                                 |
| Países/Regiones                                                                                              |                                               | COMPETITIVIDAD SPAIN                                  | O<br>LANZHOU JIAOTONG<br>UNIVERSITY  | 4<br>DEANSHIP OF<br>SCIENTIFIC              | 4<br>NATURAL<br>SCIENCE                              |
| Editores                                                                                                    |                                               |                                                       |                                      | RESEARCH DSR<br>KING ABDULAZI<br>UNIVERSITY | FOUNDATION OF<br>JIANGXI<br>PROVINCE                 |

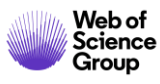

#### Analizar la producción científica de un autor

| Ordenar por N                       | úmero de r ▼ Mostrar ▼ Número de registros mínimo 1                                       | Actualizar                | 🚯 ¿Cómo        | se calculan estos totales? |
|-------------------------------------|-------------------------------------------------------------------------------------------|---------------------------|----------------|----------------------------|
| Selecciona los re<br>seleccionados. | gistros que quieras ver o excluir. Selecciona "Ver registros" para ver los registros sele | eccionados o "Excluir reg | istros" para v | ver los registros no       |
| Seleccionar                         | Campo: Entidades financiadoras                                                            | Número de registros       | % de 303       | Gráfico de barras          |
|                                     | EUROPEAN UNION EU                                                                         | 99                        | 32.673 %       |                            |
|                                     | XUNTA DE GALICIA                                                                          | 58                        | 19.142 %       | -                          |
|                                     | MINISTRY OF EDUCATION AND SCIENCE SPAIN                                                   | 49                        | 16.172 %       | -                          |
|                                     | NATIONAL NATURAL SCIENCE FOUNDATION OF CHINA                                              | 47                        | 15.512 %       | -                          |
|                                     | MINISTERIO DE ECONOMIA Y COMPETITIVIDAD OF SPAIN                                          | 23                        | 7.591 %        |                            |
|                                     | MINISTERIO DE ECONOMIA Y COMPETITIVIDAD SPAIN                                             | 21                        | 6.931 %        | •                          |
|                                     | SPANISH MINISTRY OF ECONOMY COMPETITIVENESS                                               | 12                        | 3.960 %        | 1                          |
|                                     | XUNTA DE GALICIA AND FEDER                                                                | 12                        | 3.960 %        | 1                          |

Seleccionar una opción de descarga (archivo de texto delimitado por tabuladores)

Filas de datos mostradas en la tabla

○ Todas las filas de datos (hasta 100.000)

Descargar

Se descarga un archivo "analyze.txt"

- Abrir un hoja de calculo en blanco en Excel
- Seleccionar "Data" en el menú de arriba y "From Text/CSV" para convertir el archivo .txt en .xlsx

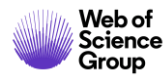

- Buscar la producción científica de un autor
  - > Búsqueda básica por nombre
  - > Búsqueda básica por identificador
- Los perfiles de los investigadores en Publons
  - > ¿Por qué Publons?
  - > El perfil completo de un investigador
  - > Como crear y actualizar mi perfil

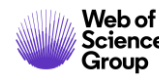

#### ¿Por qué Publons?

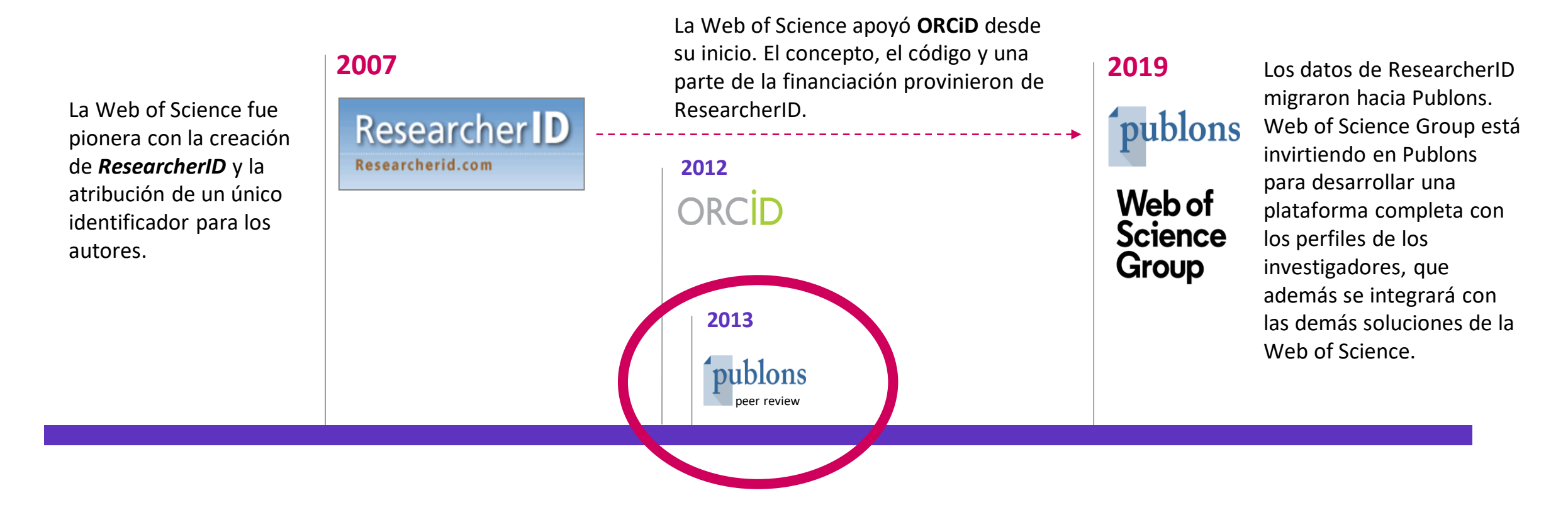

Publons fue la primera plataforma ofreciendo un servicio gratuito a los investigadores para hacer visible sus trabajos editoriales y de revisión por pares. Publons hace parte del grupo Web of Science desde 2017.

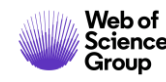

- Buscar la producción científica de un autor
  - > Búsqueda básica por nombre
  - > Búsqueda básica por identificador
- Los perfiles de los investigadores en Publons
  - > ¿Por qué Publons?
  - > El perfil completo de un investigador
  - > Como crear y actualizar mi perfil

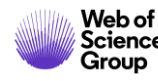

#### ¿Cómo buscar en Publons?

| <b>publons</b>        | BROWSE COMMUN TY FAQ Q     |
|-----------------------|----------------------------|
| Researchers           | Researchers                |
|                       | Journals                   |
| Research              | Publications               |
|                       | Institutions               |
| HIDE FILTERS          | Countries/Regions          |
| Name                  | Research fields            |
| Institutions          | Countries/Regions          |
| Web of Science Core C | Collection only            |
|                       | ✓ Highly Cited Researchers |

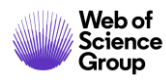

#### Un perfil de investigador en Publons (1/4)

| JN                                                                                      | Juan J. Nieto       Web of Science ResearcherID ® B-1729-2010                                                                                                    |
|-----------------------------------------------------------------------------------------|----------------------------------------------------------------------------------------------------|
| <ul> <li>Summary</li> <li>Metrics</li> <li>Publications</li> <li>Peer review</li> </ul> | Research Fields<br>Analysis Applied Math Bioinformatics and computational Biology Mathematical Biology<br>Mathematical Modeling Mathematical sciences<br>Identifiers<br>Web of Science ResearcherID® B-1729-2010<br>ORCID 0000-0001-8202-6578 |

#### Un perfil de investigador en Publons (2/4)

Web of Science Group

| Researchers 🔸 Juan J. Nieto |                                                                                                    |  |
|-----------------------------|----------------------------------------------------------------------------------------------------|--|
| Summary                     | Journals published in                                                                                                    |  |
| II. Metrics                 | (21) Journal of Mathematical Analysis WOS (21) Nonlinear Analysis WOS                                                     |  |
| Publications                | (13) Applied Mathematics and Computa WOS ( (12) Boundary Value Problems WOS (                                             |  |
| <b>Q</b> Peer review        | (11) Abstract and Applied Analysis (11) Computers & Mathematics with Ap WOS                                               |  |
|                             | (10) Advances in Difference Equations WOS (10) Journal of Computational and Appl WOS (                                    |  |
|                             | (8) Applied Mathematics Letters WOS (7) Dynamic Systems and Applications WOS                                              |  |
|                             | Showing 10 of 112 SHOW MORE                                                                                               |  |
|                             |                                                                                                    |  |
|                             | Publication list 304 publications Sort by Citation count -                                                                |  |
|                             | < 1 2 3 30 31 > TIMES CITED                                                                                               |  |
|                             | Contractive mapping theorems in partially ordered sets and applications to ordinary differential equations web of science |  |
|                             | Authors: Juan J. Nieto; Rodriguez-Lopez, R<br>Published: 2005 in ORDER<br>DOI: 10.1007/S11083-005-9018-5                  |  |

18

#### Un perfil de investigador en Publons (3/4)

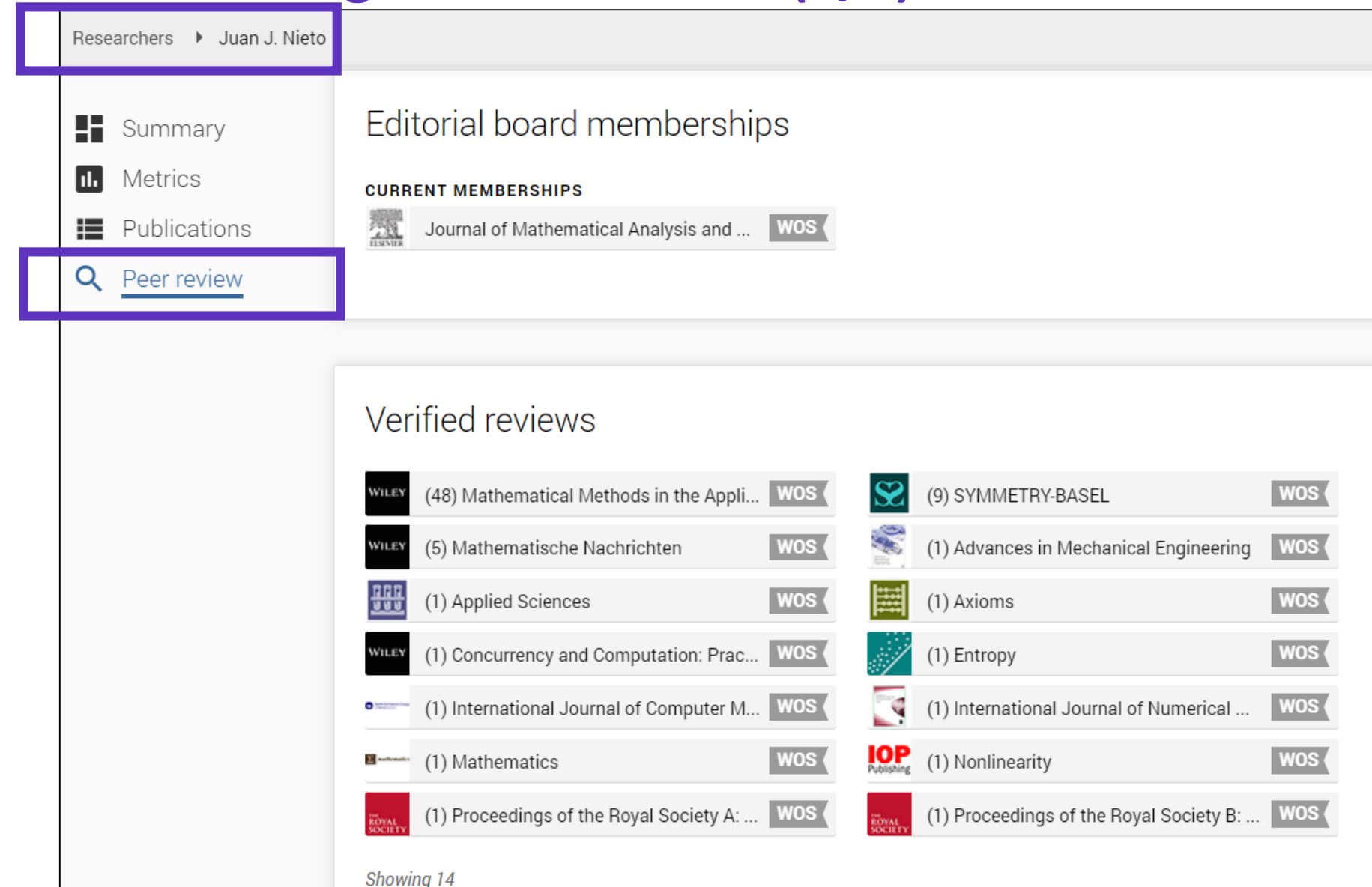

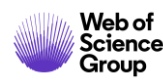

#### Un perfil de investigador en Publons (4/4)

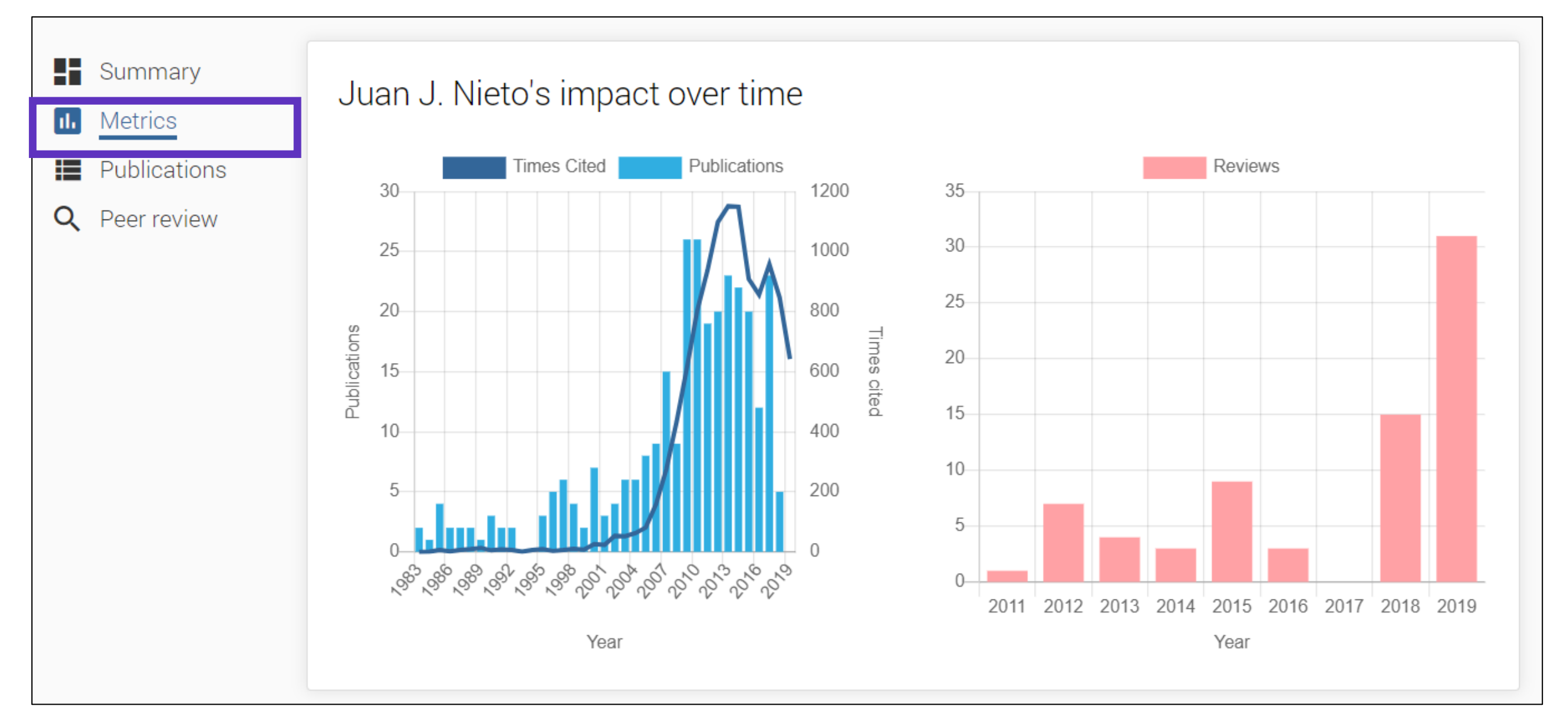

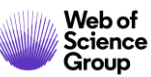

- Buscar la producción científica de un autor
  - Búsqueda básica por nombre
  - > Búsqueda básica por identificador
- Los perfiles de los investigadores en Publons
  - > ¿Por qué Publons?
  - > El perfil completo de un investigador
  - > Como crear y actualizar mi perfil

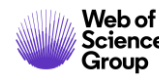

#### Crear mi perfil en Publons (1/4)

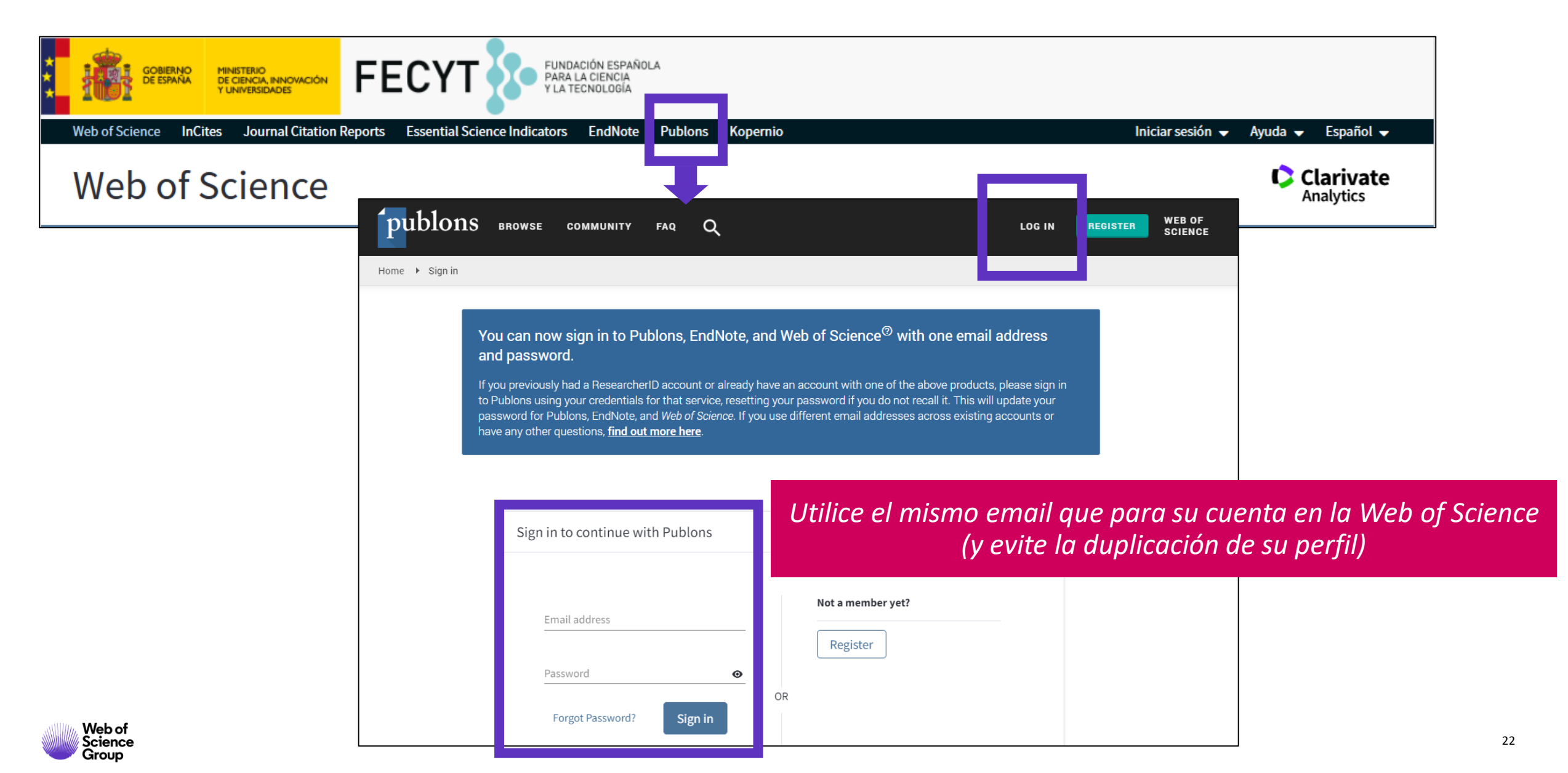

## Crear mi perfil en Publons (2/4)

| Ĩ                                                                               | publons browse                                                         | COMMUNITY FAQ                                                                                                    | Q                                                                               |                                                                                      |                                                  |                                                     |
|---------------------------------------------------------------------------------|------------------------------------------------------------------------|----------------------------------------------------------------------------------------------------|---------------------------------------------------------------------------------|--------------------------------------------------------------------------------------|--------------------------------------------------|-----------------------------------------------------|
| Priv                                                                            | rate Dashboard 🕨 Summary                                               |                                                                                                    |                                                                                 |                                                                                      |                                                  | Private Dashboard                                   |
| Private dashboard - Summary<br>For Anne DelgadoWeb of Science Re<br>L-5046-2019 |                                                                        |                                                                                                    |                                                                                 |                                                                                      | View Profile<br>Export Verified Record           |                                                     |
| * >                                                                             | Me Dashboard summary Public profile Export verified record             |                                                                                                    |                                                                                 |                                                                                      |                                                  | Notifications<br>( 0 unseen / 0 unread)<br>Settings |
| Ē                                                                               | My records<br>Publications<br>Peer reviews<br>Editor records<br>Awards | <b>Track my citations</b><br>Get the <i>Web of Science</i><br><i>Core Collection</i> citation<br>counts for your<br>publications. | Manage my reviews<br>Add new or past peer<br>reviews to show your<br>expertise. | See my profile<br>See what your profile looks<br>like to other people on<br>Publons. | Export m<br>Download yo<br>funding or<br>applica | Log out<br>ur record for<br>promotion<br>tions.     |
|                                                                                 | Activity<br>Notifications<br>Pending records                           | Recent notification                                                                                                    | S                                                                               |                                                                                      |                                                  |                                                     |

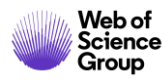

## Crear mi perfil en Publons (3/4)

| Priv       | Private Dashboard 🕨 Profile Settings                 |                                                                                                    |                                                                                                    |  |  |  |  |
|------------|------------------------------------------------------|----------------------------------------------------------------------------------------------------|----------------------------------------------------------------------------------------------------|--|--|--|--|
| *          | Community<br>Refer colleagues<br>Scored publications | Please add any alternative publishing names in the box below<br>to help us match you to your articles. Any additional names<br>can be separated with semicolons: ";". | ***<br>My educational background in chemical science<br>brought me to start my career as a researcher. For<br>15 years, I worked on different B&D projects |  |  |  |  |
|            | Followed publications<br>Endorsements                | Alternative publishing names<br>Anne De Sousa Delgado; Anne-Paula De Sousa Delgado                                                                                    | involving polymers, in French academic institutions<br>as well as for the pharmaceutical industry.                                                         |  |  |  |  |
|            | ResearcherID badge                                   | Country/Region<br>Spain                                                                                                    | My interest for Intellectual Property started in 2004,<br>when I first discovered the patent world as an                                                   |  |  |  |  |
| \$         | Settings<br>Account                                  |                                                                                                    | •                                                                                                    |  |  |  |  |
| <b>}</b> > | <b>Profile</b><br>Affiliations                       | Research fields                                                                                                    |                                                                                                    |  |  |  |  |
|            | Email<br>Permissions                                 | Select your fields of research here.                                                                                                    |                                                                                                    |  |  |  |  |
|            |                                                      | Research field                                                                                                    |                                                                                                    |  |  |  |  |
|            |                                                      | POLYMER CHEMISTRY AND BIOMEDICAL POLYMERS $	imes$                                                                                                    |                                                                                                    |  |  |  |  |
|            |                                                      | Add each field separately. Existing fields will appear in a dropdow present, add it by pressing enter.                                                                | vn as you type. If the field you want to add is not                                                                                                    |  |  |  |  |

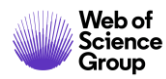

## Crear mi perfil en Publons (4/4)

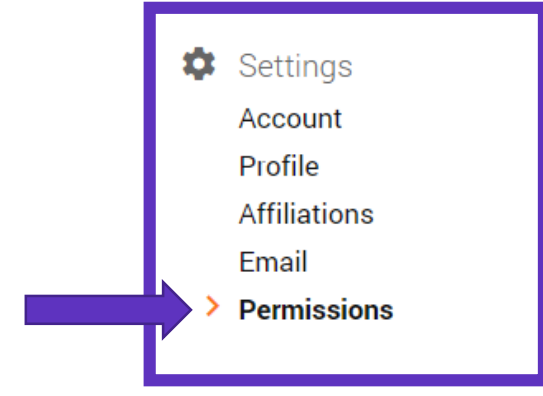

Más información sobre la sincronización entre Publons y ORCID: <u>http://clarivate.libguides.com/ld.php?co</u> <u>ntent\_id=52861820</u>

# ORCID Settings You have linked ORCID record: https://orcid.org/0000-0001-7336-0275 SYNC YOUR ORCID RECORD WITH PUBLONS Tick the box below and save your settings to automatically import any publications you add to your ORCID record, when you add them to your ORCID record. Keep my publication list up to date with my ORCID record

Note: when you select this option we will import your publications from ORCID to Publons. Any future changes you make to your publication record on ORCID will be reflected on your Publons profile.

#### UPDATE YOUR ORCID WORKS FROM PUBLONS

Click the button below to allow Publons to add your publications and verified pre-publication reviews to your ORCID record.

GRANT PUBLONS PERMISSION TO UPDATE YOUR ORCID WORKS

#### UPDATE YOUR ORCID RECORD FROM PUBLONS

Click the button below to allow Publons to keep your ResearcherID up to date on your ORCID record. Your ResearcherID will be exported to the "Other IDs" section of your ORCID record.

GRANT PUBLONS PERMISSION TO UPDATE YOUR ORCID RECORD

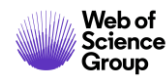

## Actualizar mi perfil en Publons (1/2)

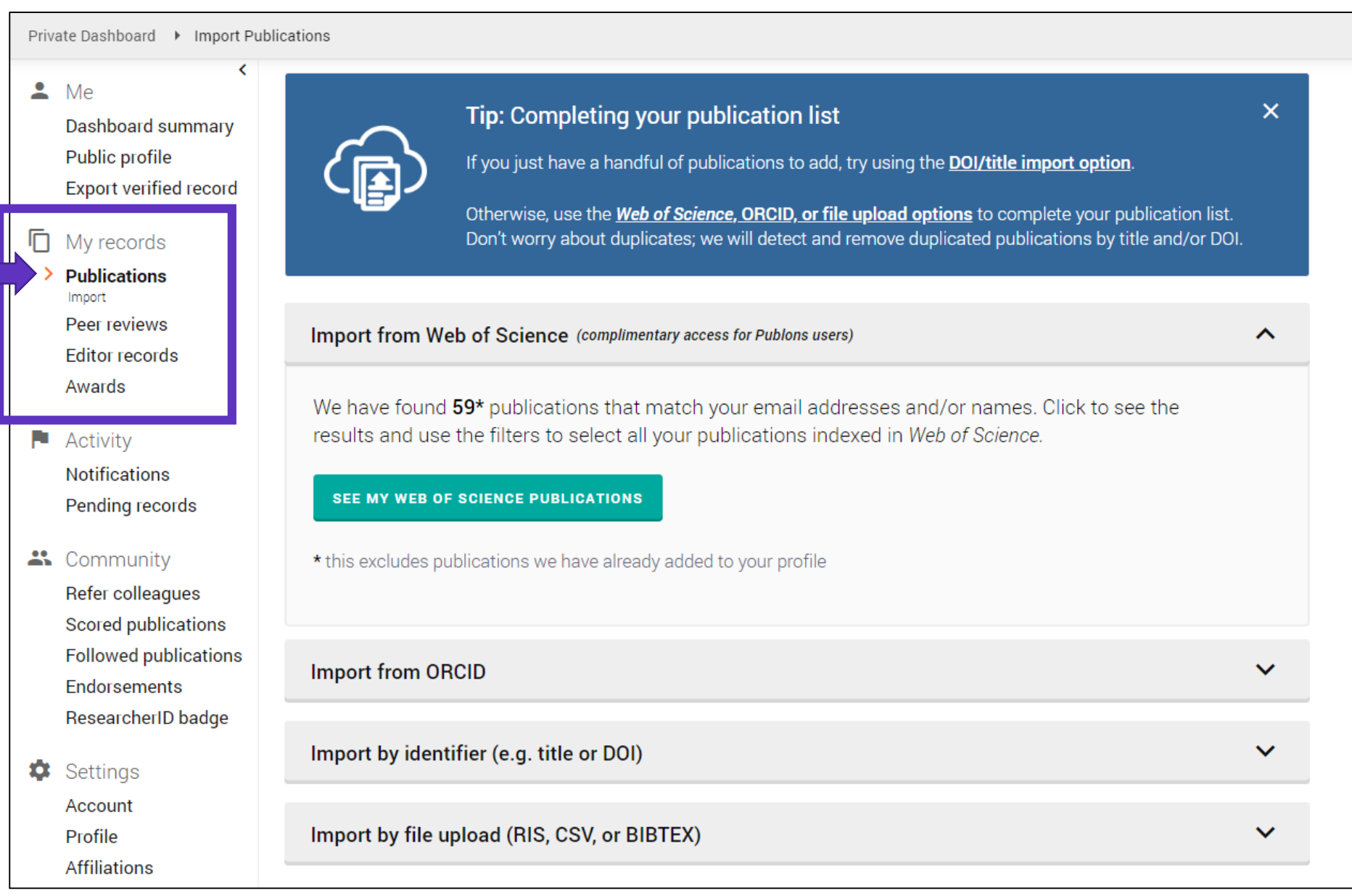

## Actualizar mi perfil en Publons (1/2)

Declare sus publicaciones directamente desde la *Web of Science* y expórtelas hacia su perfil de Publons Utilice el mismo email para sus cuentas en la Web of Science y Publons (y evite la duplicación de su perfil)

| Results: 303<br>(from Web of Science Core Collection)       | Sort by: Date ↓F Times Cited Usage Count Relevance More ▼                                                   |
|-------------------------------------------------------------|----------------------------------------------------------------------------------------------------|
| You searched for: AUTHOR IDENTI<br>FIERS: (B-1729-2010)More | Select Page Export Add to Marked I st                                                                       |
| 🌲 Create Alert                                              | EndNote Desktop                                                                                             |
|                                                             | 1.         Necessar         EndNote Online         :ence of non-constant solutions generated by impulses of |
|                                                             | second of Other File Formats                                                                                |
| Refine Results                                              | Claim on Publons - track citations                                                                          |
|                                                             | Published InCites                                                                                           |
| Search within results for Q                                 | <b>∂</b> Free FECYT CVN                                                                                     |
|                                                             | RefWorks                                                                                                    |
| Filter results by:                                          | 2. Analytica<br>Print<br>Browniar                                                                           |
| Filler results by:                                          | Email<br>By: Ding, X                                                                                        |
| Open Access (139)                                           | ENTROPY Fast 5K Published: JAN 2018                                                                         |

#### ¿Preguntas sobre Publons?

н

| publons browse community |                                  |
|--------------------------|----------------------------------|
| Researchers              | ResearcherID comes to<br>Publons |
| Researchers              | For Researchers                  |
|                          | For Editors                      |
| HIDE FILTERS CLEAR ALL   | For Publishers                   |
| Name                     | For Academy                      |
|                          |                                  |

| P Publons                                                                  |                                                            |
|----------------------------------------------------------------------------|------------------------------------------------------------|
| Home Solutions Forums                                                      |                                                            |
| How can we help you today?                                                 | New support ticket                                         |
| Enter your search term here                                                | SEARCH Check ticket status                                 |
| Solution home                                                              |                                                            |
| <br>Researcher FAQs                                                        |                                                            |
| General Info (9)                                                           | Authenticating with Publons (6)                            |
| W How does Publons work?                                                   | W Authenticating with Publons: what's changed?             |
| Why recognise reviewers?                                                   | W How do I log in to Publons?                              |
| What review information does Publons display?                              | Wy account is blocked. What should I do?                   |
| What is Publons' business model?                                           | Wy account is locked or suspended. What should I do?       |
| W How do you know when a paper has been published?                         | W How to allow Cookies in your browser                     |
| » See all 9 articles                                                       | » See all 6 articles                                       |
| Reviewers (25)                                                             | Reviews@publons (8)                                        |
| What security measures do you use to ensure my privacy?                    | W How do I find and add old reviews?                       |
| Wot all reviews are created equal. How do you reward great reviews?        | What counts as a review receipt?                           |
| Exporting verified reviews to ORCID - is this possible?                    | Can I send multiple review receipts in a single email?     |
| Who owns the Review?                                                       | Should I add the review myself before sending the receipt? |
| Does the author have a say in what review information is available on Publ | W How long will it take to process?                        |
| » See all 25 articles                                                      | » See all 8 articles                                       |

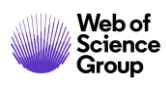

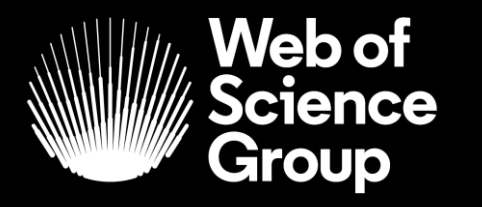

A Clarivate Analytics company

## Muchas gracias

WoSG.support@clarivate.com

Nuevo email para el soporte al usuario

© 2019 Clarivate Analytics. All rights reserved. Republication or redistribution of Clarivate Analytics content, including by framing or similar means, is prohibited without the prior written consent of Clarivate Analytics. Web of Science Group and its logo, as well as all other trademarks used herein are trademarks of their respective owners and used under license.